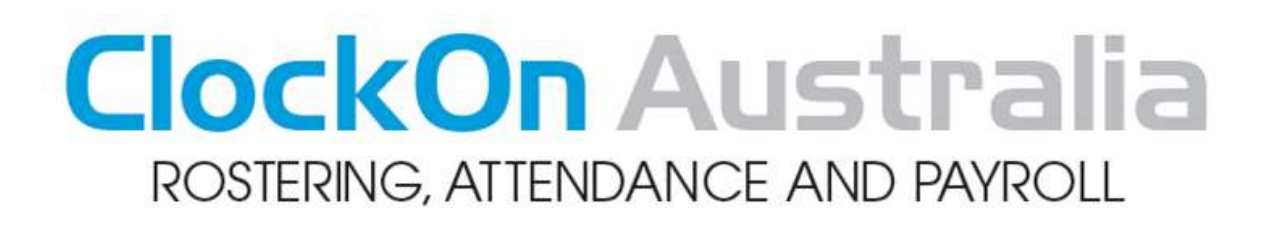

## Steps to changing the time on the C-PASS units using the ClockOn Timeservice application

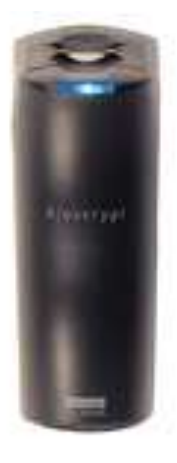

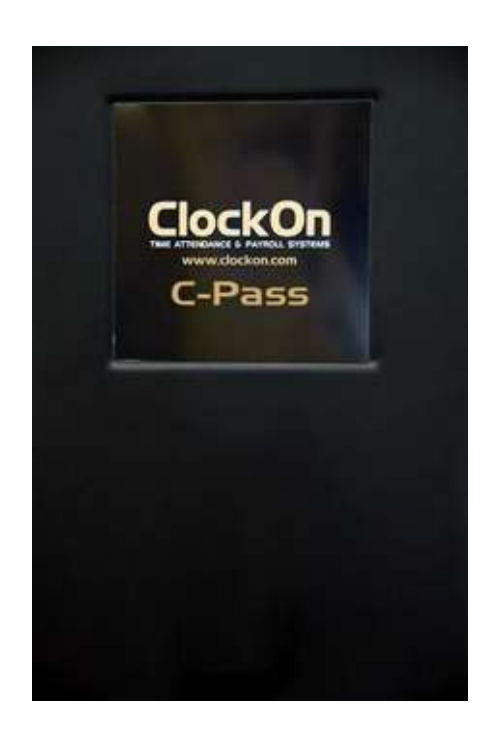

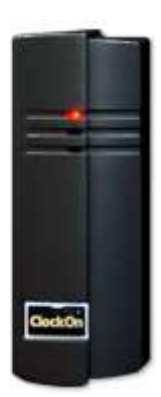

## Steps to changing the time on the unit

Please note that the time will need to be updated at each individual site that has a C-PASS scanner

1. Locate the computer that the C-PASS unit is connected to and open the ClockOn Time Service. To do this double left click on the time service icon represented with a red Lightning Bolt in a bronze ball in the system tray, near the Windows system clock

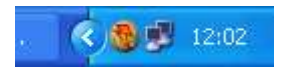

2. Once this is open go to the tab "4 Device Settings" and deselect the tick next to "Active"

| 9 ClockOn Time   | Service  |                |                |                 |              |                   | ×                   |
|------------------|----------|----------------|----------------|-----------------|--------------|-------------------|---------------------|
| 1 ClockOn Sett   | ngs      | 2 Additional L | ocations       | 3 Reader Config | uration      | 4 Device Settings | 5 Device log        |
| Esiling          |          |                |                |                 |              |                   |                     |
| Active (         |          |                |                |                 |              |                   | E Save              |
| Palling Period   | 300      | 80             | Fig-activate P | nind 🔤 sm       | E Re         | at Now            | Close               |
| Enet             |          |                |                |                 |              |                   | and the second      |
| Treven Date      | 1        | . 7            | Device Time    |                 | 1            | 22                |                     |
| Port             | CON 1    |                |                |                 |              |                   |                     |
| Dout Fors        | 99000    |                |                |                 |              |                   |                     |
| Dora filta       | 8        |                |                |                 |              |                   |                     |
| 10-m 02%         | 2        |                |                |                 |              |                   |                     |
| Partly           | Page 46  | 19             |                |                 |              |                   |                     |
| the.             |          |                |                |                 |              |                   |                     |
| Walt-stay Wedges | 00.00-00 |                | Seculity       | 8               |              |                   |                     |
| Pro Period       | 20.      | ec.            |                |                 |              |                   |                     |
|                  |          |                |                | (C) Cipyrigh    | e 2906. Tupa | iek Pty Unit.     | 27/09/2011 12:05:49 |

3. From date drop down select the current day's date

| Device Date       | T Device Time          |   | <u>S</u> et |
|-------------------|------------------------|---|-------------|
| Port              | ✓ September ► ◀ 2011 ► |   |             |
| Baud Rate         | MTWTFSS                |   |             |
| Data Bits         |                        |   |             |
| Stop Bits         | 12 13 14 15 16 17 18   |   |             |
| Devilue           | 19 20 21 22 23 24 25   |   |             |
| Parity            | 26 27 28 29 30 1 2     |   |             |
| <u>Misc</u>       |                        |   |             |
| Multi-scan Window | Save Log               | ✓ |             |
| Pipa Period       | 30 cer                 |   |             |
| Fingrenou         | 360                    |   |             |

4. Enter the new desired time in the "Device Time" Box please note use 24hr time e.g. if the time you wish to reset to is 1pm then enter as 13:00)

|    |       |          | Device Dat | e [       | 27/09/201: | 1 | •          | Device T | ïme   | 13:00 |            |     |
|----|-------|----------|------------|-----------|------------|---|------------|----------|-------|-------|------------|-----|
|    |       |          |            |           |            |   |            |          |       |       |            |     |
| 5. | Click | the set  | button     |           |            |   |            |          |       |       |            |     |
|    |       | Device D | ate        | 27/09/201 | 1          | • | Device Tim | ie       | 13:00 |       | <u>S</u> e | t 💦 |

To finish up reset the "Active" tick, then click "Save", then "Close".
NOTE: that while the "Active" checkbox is left unchecked times will not be automatically sent to ClockOn

| 1 ClockOn Se   | ettings | 2 Additional | Locations          | <u>3</u> Reader C | onfiguration | <u>4</u> Device Settings | <u>5</u> Device log |
|----------------|---------|--------------|--------------------|-------------------|--------------|--------------------------|---------------------|
| olling         | 1       |              |                    |                   |              |                          |                     |
| Active         | Ī       |              |                    |                   |              |                          | 2 🗔 Sav             |
| Polling Period | 300 s   | ec           | Re-activate Period | 300               | sec [        | Read Now                 | 2 🔊 Clos            |
| Port           |         |              |                    |                   |              |                          |                     |
|                |         |              |                    |                   |              |                          |                     |

To see a movie on the full functionality of the Timeservice please proceed to the following web site

http://www.clockon.com.au/support/videoguide/3.2/Video Guide 3.2 - ClockOn Time Service/3.2 Video Guide - ClockOn Time Service.html